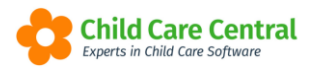

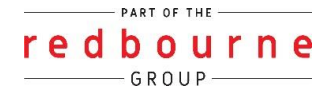

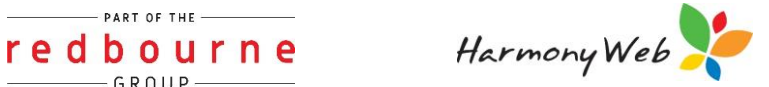

## **Evidence of Learning**

The Evidence of Learning window will indicate how many child records have been created for all Children within a 4 week period.

This *does not* include your programs so just your learning stories and child observations.

This tip sheet will walk you through:

- Accessing Evidence of Learning
- Search function
- Troubleshooting

### Summary

You can access Evidence of Learning via:

- 1. The Work Centre and clicking on the EOL tile
  - Or
- 2. Click on the Program & Practice menu and select Evidence of Learning

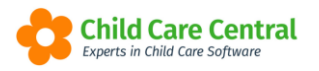

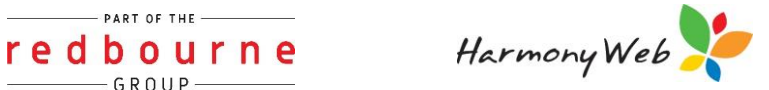

# **Evidence of Learning**

#### Detailed

To open this window, navigate to:

1. The WorkCentre click on the EOL tile

| Demonstration Site - F       | Redbourne Child Care Centre | Child Care • Processing • | Accounts - Reports - | Quality • Program & Practices • | Admin - Support 🔹 - |
|------------------------------|-----------------------------|---------------------------|----------------------|---------------------------------|---------------------|
| Home                         |                             |                           |                      |                                 |                     |
|                              |                             |                           |                      |                                 |                     |
| Ditoriborito                 |                             |                           |                      |                                 |                     |
| Work Centr                   | e                           |                           |                      |                                 |                     |
| Welcome to your Work Centre. |                             |                           |                      |                                 |                     |
| Daily Care                   | Children In Care            | e-Signatures              | Parent Feedback      | Messages                        | EOL                 |
| <b>11 📰</b>                  |                             | <i>A</i>                  | 0                    |                                 |                     |
|                              |                             |                           |                      |                                 |                     |
|                              |                             |                           |                      |                                 |                     |
| Children                     | Roll Call                   | Parent Portal             | News                 |                                 |                     |
| Ť                            | <b></b>                     | <b>K</b>                  |                      |                                 |                     |
| 31 Active Children           |                             |                           |                      |                                 |                     |
|                              | L                           |                           |                      |                                 |                     |

2. The Program & Practices menu and select Evidence of Learning

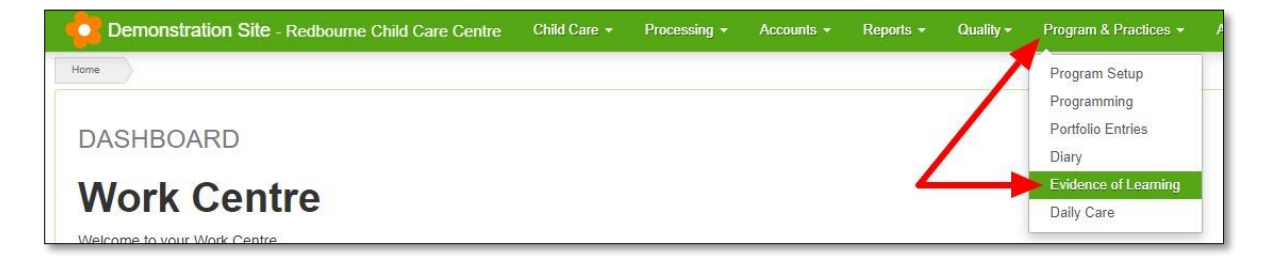

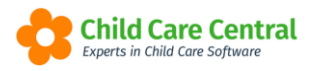

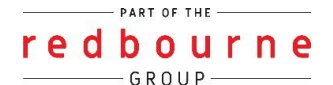

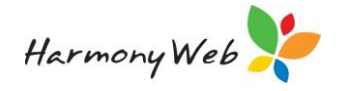

The Evidence of Learning window will display:

| EVIDENCE OF LEARNING |                           |                         |
|----------------------|---------------------------|-------------------------|
| Search Keyword       |                           | Displaying 20 out of 32 |
| Child O              | Last Record               | # in last 4 weeks       |
| Bradford, Kailum     | 01 Feb 2021 (52 days ago) | 0                       |
| Bradford, Lucas      |                           | 0                       |
| Bradford, Bronte     |                           | 0                       |
| Connor, Lena         | 09 Mar 2021 (16 days ago) | 1                       |
| Connor, Enzo         | 01 Feb 2021 (52 days ago) | 0                       |
| Copeland, Igra       |                           | 0                       |
| Copeland, Enrique    | 09 Mar 2021 (16 days ago) | 1                       |
| Day, Arielle         | 09 Mar 2021 (16 days ago) | 1                       |
| Ellison, Tracey      | 22 Feb 2021 (31 days ago) | 0                       |
| Ellison, Michael     | 09 Mar 2021 (16 days ago) | 1                       |
| Gellar, Mia          | 09 Mar 2021 (16 days ago) | 1                       |
| Gillies, Angus       | 22 Feb 2021 (31 days ago) | 0                       |
| Gillies, Felicia     | 22 Feb 2021 (31 days ago) | 0                       |
| Gillies, Chelsea     | 09 Mar 2021 (16 days ago) | 1                       |
| Gunn, Francisco      |                           | 0                       |
| Hart, Ally           | 22 Feb 2021 (31 days ago) | 0                       |
| Henderson, Anna      | 09 Mar 2021 (16 days ago) | 1                       |
| Jones, Jackson       | 09 Mar 2021 (16 days ago) | 1                       |

#### **Search function**

The Advanced Search function will allow you to search by keyword (eg child's name). You may also search for children with no records within a date range:

| EVIC                 | DENCE OF LEARNING                                                                    |        |       |
|----------------------|--------------------------------------------------------------------------------------|--------|-------|
|                      | Search Keyword                                                                       | Search | Reset |
| Cu<br>Ch<br>An<br>An | Other Options<br>Status<br>Active<br>Has no records in a given date range<br>From To |        | •     |
| An<br>De<br>Els      | ie Lloyd                                                                             |        |       |

By default, only active children will display in the list. To view inactive children, open the search dropdown menu, select **Inactive** and then click the **Search** button:

| EVI | DENCE OF LEARNING          |
|-----|----------------------------|
|     | Search Keyword             |
| С   | Other Options       Status |
| C   | Active                     |
| A   | Both<br>Active             |
| ۸   |                            |

The applicable children will display in the list.

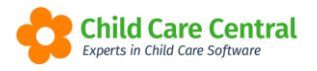

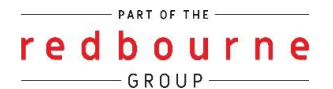

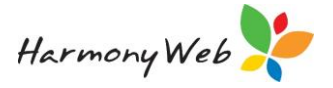

The **Child's name** is a hyperlink. You will be able to click on the Child's name and be redirected to the child record.

The **Last Record** date is also a hyperlink and when clicked will redirect you to the last child record for the selected child:

| EVIDENCE OF LEARNING                           |                           |                   |                       |
|------------------------------------------------|---------------------------|-------------------|-----------------------|
| enrique Current Search Options: Status: Active | Search Reset              | t                 | Displaying 1 out of 1 |
| Child O                                        | Last Record               | # in last 4 weeks |                       |
| Copeland, Enrique                              | 09 Mar 2021 (16 days ago) | 1                 |                       |
|                                                |                           |                   |                       |

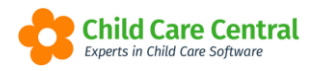

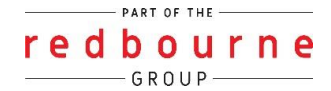

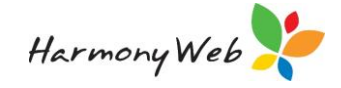

## **Evidence of Learning**

#### Troubleshooting

**Issue:** I cannot see the Program & Practices as a menu option.

Why? This will be due to the permissions that have been applied to the role assigned to the user.

**Resolution:** The user will need to have the option called **Program & Practices** set to edit or view.

To fix this please follow the steps below:

First you need to find what type of permission the user has:

- 1. Click on the cog settings
- 2. Select user/personnel
- 3. Find the user within the list and click edit
- 4. Click on the Sites tab
- 5. View the role name assigned to the user:

| General Details Sites General Details CCMS Personnel Approvals CCS Personnel Roles e-Signature   Displaying 1 of 1 | EDIT USER ANDREW SIMONS (CONTACT)                                                                  |       |        | III Q 🖾 Save |
|----------------------------------------------------------------------------------------------------|----------------------------------------------------------------------------------------------------|-------|--------|--------------|
| Displaying 1 of 1                                                                                                  | General Details Sites General Approvals / CCMS Personnel Approvals CCS Personnel Roles e-Signature |       |        |              |
|                                                                                                    | Displaying 1 of 1                                                                                  |       |        |              |
| Site Name Roles Active                                                                                             | Site Name                                                                                          | Roles | Active |              |

Next, change permissions for that role:

- 1. Click on the cog settings
- 2. Select setup
- 3. Click on the roles tab
- 4. Next to edit, click on the down arrow and select Permissions
- 5. Select the component Program & Practices
- 6. Under the sub-component Program & Practices drop down the permission type to select either edit or view
- 7. Click save